# CVR100W VPN路由器上的網路工具設定

## 目標

<u>Ping</u>是一種技術,用於測試是否可以到達主機。它還測量總行程時間。如果要對網路連線性或 頻寬進行故障排除,Ping命令非常有用。

<u>Traceroute發</u>現用於轉發資料包的IP路由。為此,Traceroute會將IP封包傳送到不同的躍點以 及目標主機,然後返迴路由器。*Traceroute*頁面允許使用者檢視路由器和目標主機之間的每一 跳,以及到達每一站的往返時間。

在即時場景中,如果您遇到一些連線問題,需要確定資料包是否傳送到目的地,則可使用 traceroute。如果存在此類問題,Traceroute可以準確指出封包捨棄的位置。

DNS查詢是裝置向DNS伺服器請求與域名關聯的IP地址時的一種技術。然後DNS伺服器「查 詢」與該域名關聯的IP。

本文說明如何在CVR100W VPN路由器上使用各種網路工具。

### 適用的裝置

·CVR100W

#### 軟體版本

•1.0.1.19

## 網路工具

#### Ping

步驟1.登入到Web配置實用程式並選擇Administration > Diagnostics > Network Tools。 Network Tools 頁面開啟:

| Network Tools                |                 |
|------------------------------|-----------------|
| Ping or Trace an IP Address: |                 |
| IP Address / Domain Name:    | 74.125.227.209  |
|                              | Ping Traceroute |
| Perform a DNS Lookup:        |                 |
| Internet Name:               |                 |
|                              | Look up         |

步驟2.在IP地址/域名中輸入要執行ping操作的IP地址或域名。

步驟3.按一下Ping以獲取IP地址,生成可用於分析網路問題的輸出。

| P | ing                                                      |
|---|----------------------------------------------------------|
| R | esult                                                    |
| P | ING 74.125.227.209 (74.125.227.209): 64 data bytes       |
| 7 | 2 bytes from 74.125.227.209: seq=0 ttl=53 time=20.875 ms |
| 7 | 2 bytes from 74.125.227.209: seq=1 ttl=53 time=20.943 ms |
| 7 | 2 bytes from 74.125.227.209: seq=2 ttl=53 time=20.723 ms |
| - | 74.125.227.209 ping statistics                           |
| 3 | packets transmitted, 3 packets received, 0% packet loss  |
| r | ound-trip min/avg/max = 20.723/20.847/20.943 ms          |

步驟4.按一下Close按鈕關閉視窗。

#### Traceroute

步驟1.登入到Web配置實用程式並選擇Administration > Diagnostics > Network Tools。 Network Tools 頁面開啟:

| Network Tools                |                 |
|------------------------------|-----------------|
| Ping or Trace an IP Address: |                 |
| IP Address / Domain Name:    | 74.125.227.209  |
|                              | Ping Traceroute |
| Perform a DNS Lookup:        |                 |
| Internet Name:               |                 |
|                              | Look up         |

步驟2.在IP地址/域名欄位中輸入要對其執行traceroute的IP地址或域名。

步驟3.按一下Traceroute生成可用於分析網路問題的輸出。

| Traceroute      |                                                              |
|-----------------|--------------------------------------------------------------|
| Result          |                                                              |
| traceroute to 7 | 4.125.227.209 (74.125.227.209), 30 hops max, 40 byte packets |
| 1 7.752 ms 7.   | 563 ms 7.399 ms 10.32.32.1                                   |
| 27.345 ms 7.    | 382 ms 7.602 ms 70.183.70.185                                |
| 3 14.466 ms 1   | 5.602 ms 15.476 ms 70.183.71.105                             |
| 4 15.656 ms 1   | 5.513 ms 15.625 ms 70.183.71.66                              |
| 5 14.824 ms 1   | 5.500 ms 15.471 ms 70.183.71.64                              |
| 6 * 27.375 ms   | 32.436 ms 68.1.2.109                                         |
| 7 29.707 ms 2   | 27.235 ms 25.378 ms 72.14.212.233                            |
| 8 27.934 ms 3   | 31.559 m                                                     |

步驟4.(可選)若要停止traceroute,請按一下**Stop**按鈕。

步驟5.按一下Close按鈕以關閉視窗。

#### DNS查詢

步驟1.登入到Web配置實用程式並選擇Administration > Diagnostics > Network Tools。 Network Tools 頁面開啟:

| Network Tools              |                 |
|----------------------------|-----------------|
| Ping or Trace an IP Addres | s:              |
| IP Address / Domain Name   | ¢               |
|                            | Ping Traceroute |
| Perform a DNS Lookup:      |                 |
| Internet Name:             | ano datto - com |
|                            | Look up         |

步驟2.在Internet名稱欄位中輸入要執行DNS查詢的域名。

步驟3.按一下查詢以生成可用於分析網路問題的輸出。

## Network Tools

| Look up                                            |
|----------------------------------------------------|
| Result                                             |
| Server: 156.26.1.1                                 |
| Address 1: 156.26.1.1                              |
| Name:                                              |
| Address 1: 2001:4860:4002:801::1004                |
| Address 2: 74.125.227.35 dfw06s06-in-f3.1e100.net  |
| Address 3: 74.125.227.36 dfw06s06-in-f4.1e100.net  |
| Address 4: 74.125.227.37 dfw06s06-in-f5.1e100.net  |
| Address 5: 74.125.227.38 dfw06s06-in-f6.1e100.net  |
| Address 6: 74.125.227.39 dfw06s06-in-f7.1e100.net  |
| Address 7: 74.125.227.40 dfw06s06-in-f8.1e100.net  |
| Address 8: 74.125.227.41 dfw06s06-in-f9.1e100.net  |
| Address 9: 74.125.227.46 dfw06s06-in-f14.1e100.net |
| Address 10: 74.125.227.32 dfw06s06-in-f0.1e100.net |
| Address 11: 74.125.227.33 dfw06s06-in-f1.1e100.net |
| Address 12: 74.125.227.34 dfw06s06-in-f2.1e100.net |
| Stop Close                                         |

步驟4.按一下Close按鈕關閉視窗。